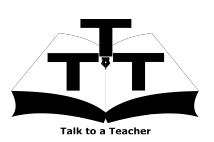

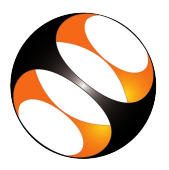

## 1 The procedure to install Joomla on Ubuntu Linux and Windows OS

- 1. To follow the installation procedure, you need to be connected to the internet.
- 2. Locate the tutorial Installing Joomla on a local server.
- 3. This tutorial explains how to install Joomla on Ubuntu Linux OS.
- 4. At 0:28 the tutorial mentions the basic system requirements. Make sure you have the right configuration machine.
- 5. At 1:42 the tutorial explains to check whether **XAMPP** installation is already installed in your Ubuntu Linux system.
- 6. At 3:25 the tutorial demonstrates how to install Joomla on Ubuntu Linux OS
- 7. To install Joomla on Windows OS, go to the website http://www.joomla.org.
- 8. Click on **Download & Extend** button on the top menu and download the zip file.
- 9. Open the windows explorer by pressing Windows key + E key.
- 10. Browse to the document root folder that is C:/xampp/htdocs. Create a new folder by the name joomla.
- 11. Extract the contents of the zip file from where you have downloaded into the Joomla folder.
- 12. Follow the instruction from 7:00 and proceed to do the installation on windows.
- 13. To practise using the **side-by-side method**, adjust the size of the web browser containing the video to the left half of your screen. On the right half open and fit the web browser containing Joomla web page.